## **VIEW STUDENT INFORMATION**

- 1. Login to Self Service via my.AState
- 2. Go to "Advisee Search" on the Self Service home page
- 3. The Advisee Search page will open, select a term from the drop-down listing

| Change term, search for a studen | t, or view your advisee listing |
|----------------------------------|---------------------------------|
| Term                             |                                 |
| 2023 Fall                        |                                 |
|                                  |                                 |

4. Enter the search criteria you'd like to use in your student search

| View advisee listing, or search by |  |
|------------------------------------|--|
| Student ID                         |  |
| <ul> <li>Student Email</li> </ul>  |  |
| <ul> <li>Student Name</li> </ul>   |  |
| Student ID                         |  |

- a. To search by ID number, make sure "Student ID" is selected
  - i. Enter the ID number and hit "Enter" on your keyboard
- b. To search by email, make sure "Student Email" is selected
  - i. Enter the email address and hit "Enter" on your keyboard
  - ii. You must include "@smail.astate.edu" in your search criteria
- c. To search by name, make sure "Student Name" is selected
  - i. Enter the student's name, then select the correct student from the drop-down listing
  - ii. You must use the format "Last Name, First Name" in your search criteria
- 5. Or, to view a listing of your advisee students, select "View My Advisee Listing"

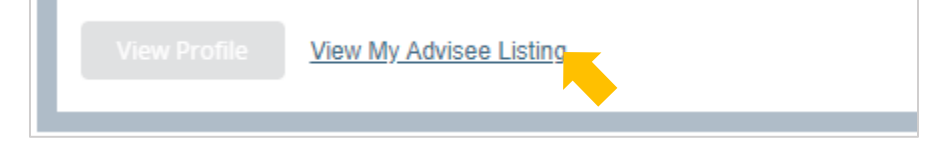

6. Once a student has been chosen, select "View Profile" to open the student's profile

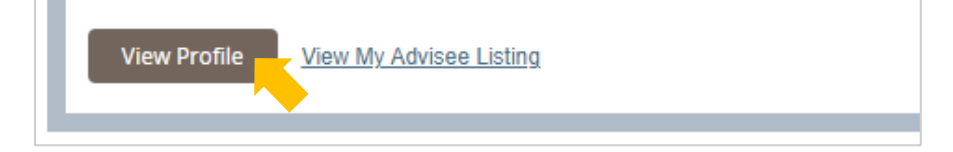

## **STUDENT PROFILE**

The student's name and ID number<sup>1</sup>, academic standing<sup>2</sup>, overall hours and overall GPA<sup>3</sup>, registration notices<sup>4</sup>, and any holds on their account<sup>5</sup> can be found across the top of the profile:

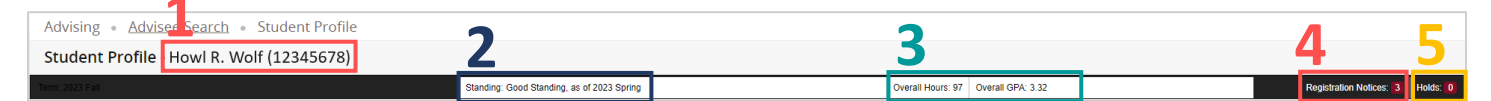

The center section displays the student's personal information<sup>6</sup> (including email address), general academic information<sup>7</sup>, graduation information<sup>8</sup> (including a link to their submitted graduation applications when applicable), and a list of their advisors<sup>9</sup>. The right side of the profile displays curriculum information<sup>10</sup> and the student's course schedule<sup>11</sup> for the selected term:

|                          |                                                                                                    |                                                                       |                                                                             |                                                                                                    |                                                                                                    |              | <u> </u> |                     |                            |
|--------------------------|----------------------------------------------------------------------------------------------------|-----------------------------------------------------------------------|-----------------------------------------------------------------------------|----------------------------------------------------------------------------------------------------|----------------------------------------------------------------------------------------------------|--------------|----------|---------------------|----------------------------|
|                          | Student Information Notes: 0                                                                                           |                                                                       |                                                                             | CURRICULUM, HOURS & GPA                                                                                                    |                                                                                                    | ▁▁▋▙▝        |          |                     | *                          |
|                          | Bio Information<br>Email:<br>Date of Birth:<br>Ethnicity:<br>Race:<br>Citizenship:<br>Citizenship:<br>Emergency Phone: |                                                                       | 6 Prima<br>Degra<br>Level<br>Progu<br>Colle<br>Majo<br>Depa<br>Conc<br>Mino | Primary Secondary Hours & GP<br>Degree:<br>Level:<br>Program:<br>College:<br>Major:<br>Major:<br>Major:<br>Major:<br>Major:<br>Major:<br>Major:<br>Minor: | PA<br>BS in Education<br>Undergraduate<br>Education<br>Education<br>Education<br>Education<br>Teacher Education<br>Neat Provided |              |          |                     |                            |
| Curriculum and Courses   | General Information  Level: Un Class: Se Status: Acd Student Type: Co Periedency: Period                               | Undergraduate<br>Senior                                               | 7                                                                           | Concentration:<br>Admit Type:<br>Admit Term:<br>Catalog Term:                                                                                             | Not Provided<br>Freshman<br>2020 Fall<br>2020 Fall                                                                               |              |          |                     |                            |
|                          |                                                                                                    | Continuing<br>Resident                                                | -                                                                           | REGISTERED COURSES                                                                                                    |                                                                                                    |              |          |                     |                            |
| Additional Links         | Campus:<br>First Term Attended:                                                                                        | Jonesboro<br>2020 Fall<br>Not Provided<br>2023 Spring<br>Not Provided | <br> 8                                                                      | REGISTERED COOKSES                                                                                                    |                                                                                                    |              |          |                     |                            |
| Academic Transcript      | Matriculated Term:<br>Last Term Attended:                                                                              |                                                                       |                                                                             | Course Title                                                                                                    | Details                                                                                                    | CRN          | Hours    | Registration Status | Instructor                 |
| View Grades              | Leave of Absence:                                                                                                    |                                                                       |                                                                             | LITERACY ASESSMENT DIAGNOSIS A                                                                                                    | RDNG 4103 001                                                                                                    | <u>61122</u> | 3        | **Web Registered**  | Mrs Karen Kleppe Graham    |
| Degree Works             | Graduation Information<br>Graduation Applications:                                                                     | None<br>Associate of Science<br>2022 Fall<br>12/17/2022               |                                                                             | METHODS OF TEACHING LANGUAGE                                                                                                    | ELED 4102 001                                                                                                    | <u>61126</u> | 2        | **Web Registered**  | Dr Dixie Kay Keyes         |
| Registration History     | Awarded Degree:<br>Term:                                                                                               |                                                                       |                                                                             | METHODS OF STEM MATHEMATICS                                                                                                    | ELED 4122 001                                                                                                    | <u>61133</u> | 2        | **Web Registered**  | Dr Alicia Carlinda Shaw    |
| Student Week at a Glance | Date:                                                                                                    |                                                                       |                                                                             | METHODS OF STEM SCIENCE                                                                                                    | ELED 4132 001                                                                                                    | <u>61137</u> | 2        | **Web Registered**  | Dr Mark A McJunkin         |
|                          | Advisors<br>Primary / Major                                                                                            | Dr Beverly Boals Gilbert                                              | 9                                                                           | CLASSROOM MANAGEMENT FOR ELE                                                                                                    | ELED 4142 001                                                                                                    | <u>61141</u> | 2        | **Web Registered**  | Mrs Michele Gatlin Johnson |
|                          |                                                                                                    |                                                                       |                                                                             | METHODS OF TEACHING SOCIAL STU                                                                                                    | ELED 4112 001                                                                                                    | <u>61383</u> | 2        | **Web Registered**  | Ms Sandra Yvonne Hawkins   |
|                          |                                                                                                    |                                                                       |                                                                             | TEACHING INTERNSHIP I ELEMENTARY                                                                                                    | ELED 4104 007                                                                                                    | 61555        | 4        | **Web Registered**  | Mrs Jeonghee Choi          |
|                          |                                                                                                    |                                                                       | Tot                                                                         | Total Hours   Registered Hours: 17   Billing Hours: 17   CEU Hours: 0   Min Hours: 0   Max Hours: 18                                                      |                                                                                                    |              |          |                     |                            |
|                          |                                                                                                    |                                                                       |                                                                             |                                                                                                    |                                                                                                    |              |          |                     |                            |
|                          |                                                                                                    |                                                                       |                                                                             |                                                                                                    |                                                                                                    |              |          |                     |                            |
|                          |                                                                                                    |                                                                       |                                                                             |                                                                                                    |                                                                                                    |              |          |                     |                            |
|                          |                                                                                                    |                                                                       |                                                                             |                                                                                                    |                                                                                                    |              |          |                     |                            |
|                          |                                                                                                    |                                                                       |                                                                             |                                                                                                    |                                                                                                    |              |          |                     |                            |
|                          |                                                                                                    |                                                                       |                                                                             |                                                                                                    |                                                                                                    |              |          |                     |                            |
|                          |                                                                                                    |                                                                       |                                                                             |                                                                                                    |                                                                                                    |              |          |                     |                            |

Selecting "**Prior Education and Testing**<sup>12</sup>" under the student's photo will change the right side of the profile to display the student's prior education<sup>13</sup> and test scores<sup>14</sup>. Also under the student's photo are additional links<sup>15</sup> to the student's transcript, grades, registration history, schedule week at a glance, and a link to Degree Works.

|                             | Student Information Notes: 0                                                                                                    |                                                                                                    | PRIOR EDUCATION           |                          |            |                 |  |  |
|-----------------------------|----------------------------------------------------------------------------------------------------|----------------------------------------------------------------------------------------------------|---------------------------|--------------------------|------------|-----------------|--|--|
|                             | Bio Information<br>Email:<br>Phone:<br>Date of Birth:<br>Ethnicity:<br>Race:<br>Citizens:<br>Citizenshic:                                                                    | 12                                                                                                    | Secondary Education       |                          |            |                 |  |  |
|                             |                                                                                                    | 13                                                                                                    | School Name               | Graduation Date Location |            | GPA             |  |  |
|                             |                                                                                                    |                                                                                                    |                           | 05/01/2020               |            | 3.91            |  |  |
| Howl R. Wolf                | Emergency Contact:<br>Emergency Phone:                                                                                                    |                                                                                                    | Post Secondary Education  |                          |            |                 |  |  |
| Curriculum and Courses      | General Information 0                                                                                                    |                                                                                                    | No data available.        |                          |            |                 |  |  |
| Prior Education and Testing | Level:<br>Class:<br>Status:                                                                                                    | Undergraduate<br>Senior<br>Active                                                                                                    | TESTING Records 11        |                          |            |                 |  |  |
| Additional Links            | Student Type:         Con           Residency:         Res           Campus:         Jon           First Term Attended:         202           Matriculated Term:         Not | Continuing<br>Resident<br>Jonesboro                                                                                                    | Description               | \$core \$                | Date \$    | Source 0        |  |  |
| Academic Transcript         |                                                                                                    | 2020 Fall A The second second | ACT Composite             | 19                       | 02/01/2019 | Manual Source   |  |  |
| View Grades                 | Last term Attended:<br>Leave of Absence:                                                                                                    | Not Provided                                                                                                    | ACT Composite             | 22                       | 12/01/2019 | Test Score Tape |  |  |
| Degree Works                | Graduation Information<br>Graduation Applications: None                                                                                                    | None<br>Associate of Science<br>2022 Fall<br>12/17/2022                                                                                                    | ACT English               | 19                       | 02/01/2019 | Manual Source   |  |  |
| Registration History        | Awarded Degree:<br>Term:                                                                                                    |                                                                                                    | ACT English               | 24                       | 12/01/2019 | Test Score Tape |  |  |
| Student Week at a Glance    | Date:                                                                                                    |                                                                                                    | ACT Math                  | 20                       | 02/01/2019 | Manual Source   |  |  |
|                             | Advisors<br>Primary / Major                                                                                                    | Dr Beverly Boals Gilbert                                                                                                    | ACT Math                  | 21                       | 12/01/2019 | Test Score Tape |  |  |
|                             |                                                                                                    |                                                                                                    | ACT Reading               | 18                       | 02/01/2019 | Manual Source   |  |  |
|                             |                                                                                                    |                                                                                                    | ACT Reading               | 21                       | 12/01/2019 | Test Score Tape |  |  |
|                             |                                                                                                    |                                                                                                    | ACT Science Reasoning     | 18                       | 02/01/2019 | Manual Source   |  |  |
|                             |                                                                                                    |                                                                                                    | ACT Science Reasoning     | 22                       | 12/01/2019 | Test Score Tape |  |  |
|                             |                                                                                                    |                                                                                                    | ACT Super Score Composite | 22                       | 01/28/2020 | UC4 Job         |  |  |
|                             |                                                                                                    |                                                                                                    |                           |                          |            |                 |  |  |
|                             |                                                                                                    |                                                                                                    |                           |                          |            |                 |  |  |
|                             |                                                                                                    |                                                                                                    |                           |                          |            |                 |  |  |
|                             |                                                                                                    |                                                                                                    |                           |                          |            |                 |  |  |